# **TEND** 亚 太 天 能

# 微信网关使用手册

#### TENON

# 关注"亚太天能"微信公众号

①打开微信主界面,点击右上角的"+",并选择"扫一扫";②扫微信网关上的二维码;③点击选择"关注"如图1所示。

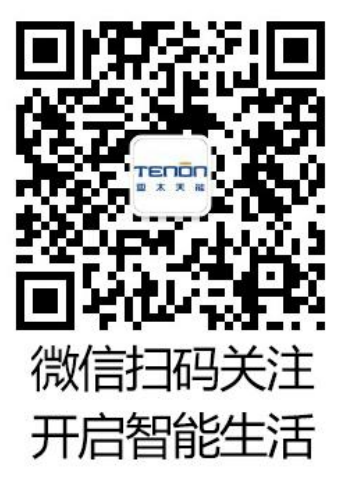

| 功能介绍  | 亚太天能,安全可靠的智能领    |  |  |
|-------|------------------|--|--|
| 帐号主体  | ♥ 广东亚太天能科技股份有限公司 |  |  |
| 商标保护  | ⑧ 亚太天能           |  |  |
| 客服电话  | 400997009        |  |  |
| 客服人员  | 亚太天能客服大鹏         |  |  |
| 经营范围  | 家装建材             |  |  |
| 交易维权  |                  |  |  |
| 查看历史洋 | 当息               |  |  |
| 查看地理位 | 2.92             |  |  |
| -     |                  |  |  |

#### 绑定门锁

①打开绑定设备页面

方式 1: 首次关注"亚太天能"后,公众号自动推送绑定门锁的链接,如图 2 所示,点击"【绑定门锁】"点我""进入绑定门锁界面;

图 1

方式 2: 如已经关注公众号,可打开"亚太天能"微信公众号主页面,选择列表中的"产品管理>设备管理>绑定门锁",如图 2 所示;

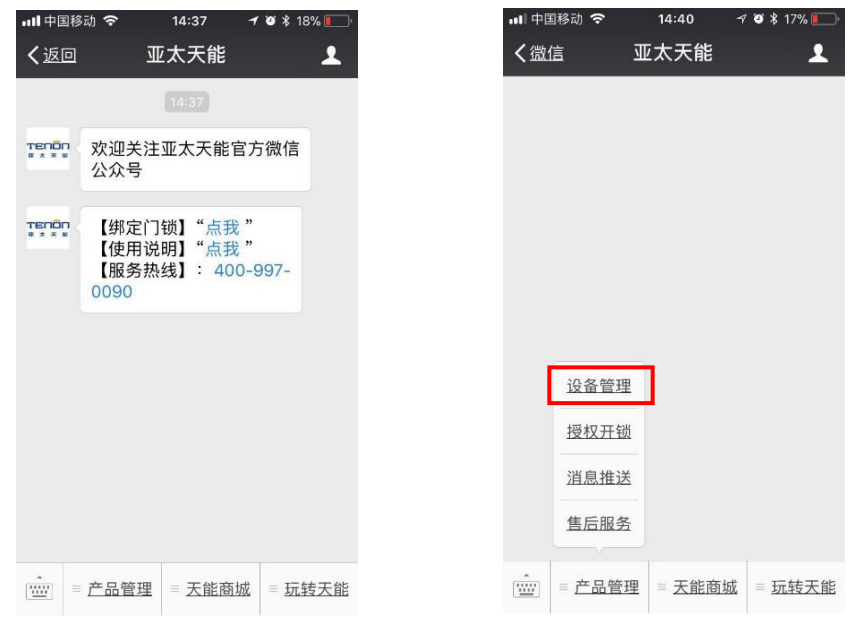

图 2

②填写产品和用户信息,生成电子保修卡。门锁保修卡需要包含机身编码(产品

## TENON

包装内找到条形码,下面的一串数字为机身编码)和个人信息,请按照提示如实 填写,如果机身编码和个人信息错误将无法生成有效保修卡,如图3所示。

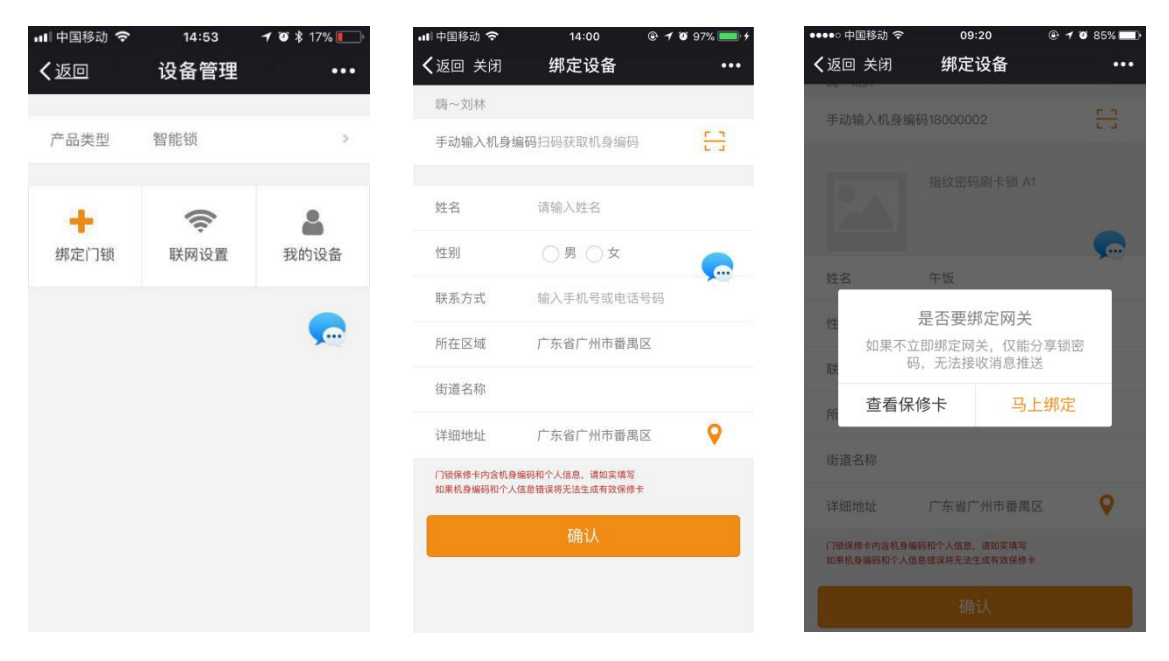

图 3

③确认生成保修卡后,点击马上绑定自动跳转至网关配置界面。

#### 网关配置

①将网关插上电源,如果网关是初次绑定则黄灯处于快闪状态,此时选择"下一步"开始配置 wifi;如果网关已经被绑定过,则黄灯处于常亮状态,此时:需长按网关背后的按键使黄灯变为快闪状态,此时再选择"下一步"开始配置 wifi,如图 4 所示。

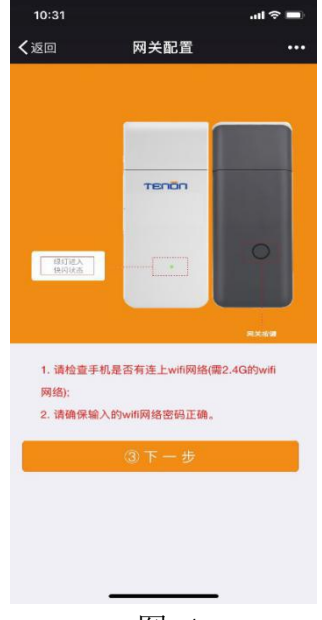

图 4

②输入 WIFI 密码(注: 手机必须连接上 2.4GHz 家庭 WIFI), 点击"连接", 等

#### тепоп

待绑定成功,并点击"确定",如图5所示。如果绑定超时,则重复执行步骤①。

| :::::::::::::::::::::::::::::::::::: | ni 5ni(84%, <b>ma</b> i) 10:08 |
|--------------------------------------|--------------------------------|
| TP-LINK_41E                          | )                              |
| Wi-Fi密码 ······                       | ×                              |
| 连接                                   |                                |
|                                      |                                |
|                                      |                                |

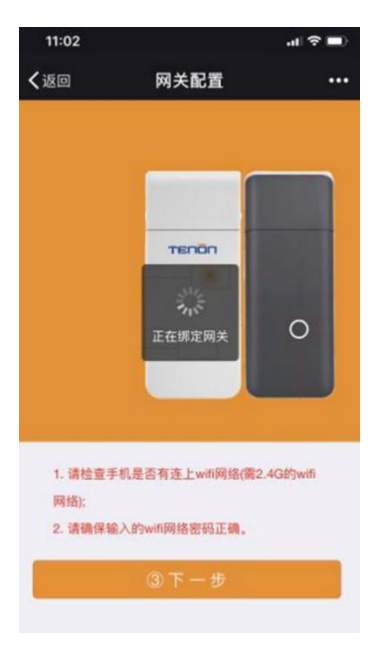

图 5

- 注: 当配置 WiFi 不成功时,可按照以下步骤操作:
  - 1、观察网关状态。

▶ 网关灯常亮:需长按或者短按一下网关背后的按键直到绿灯快闪,网关重新进入配网状态,然后再进行配网操作。

▶ 网关灯快闪:则需要返回到上一步,重新输入 WiFi 密码后,再进行 配网操作。

▶ 网关灯慢闪: 需重新拔插网关然后通电, 再进行配网操作。

▶网关灯熄灭:

1)检查网关是否通电,通电之后在进行配网操作;

- 2)检查网关是否损坏,损坏则需重新更换。
- 2、检查手机是否有连接上 WiFi 网络(需2.4GHz的WiFi 网络)。
- 3、检查输入的 WiFi 网络密码是否正确。

③等到公众号页面出现"绑定成功"消息提示,即网关绑定成功,如图6所示。

| <b>设</b> 行     | 备绑定结果提<br><sup>回</sup>                         | 酉星                                |          |
|----------------|------------------------------------------------|-----------------------------------|----------|
| 您好<br>绑定<br>详帽 | 子,您有一条网关<br>至结果:绑定成功<br>回时间:2018年0<br>情请进入公众号内 | 5绑定消息<br>〕<br>11月09日 17:47<br>回查看 |          |
| Ŵ              | 产品管理                                           | Tenon 商城                          | 玩转 Tenon |

图 6

④网关绑定成功后,自动跳转到"门锁配置"页面,此时可进行门锁配置。

# <u>TENON</u>

#### 门锁配置

①页面自动进入门锁配置界面,然后点击"确定",进入等待页面,如图7所示。

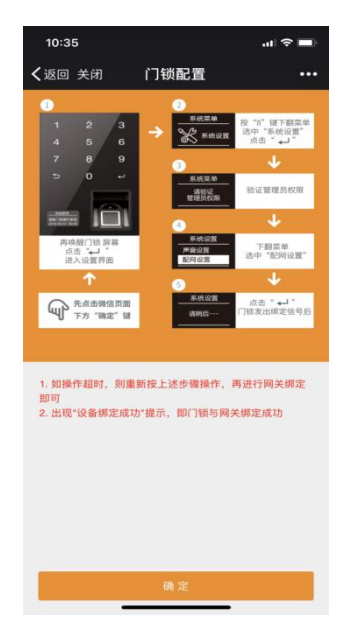

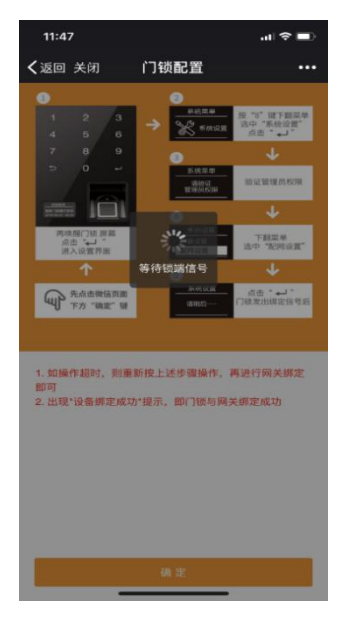

图 7

②这时首先确认门锁的通信模块已经正确安装(黑色模块已经放入锁端后面板电 池盖内的凹槽中,无松动现象),进入锁端系统管理页面"系统管理→点击配网", 微信界面弹出"锁端绑定成功",如图8所示。

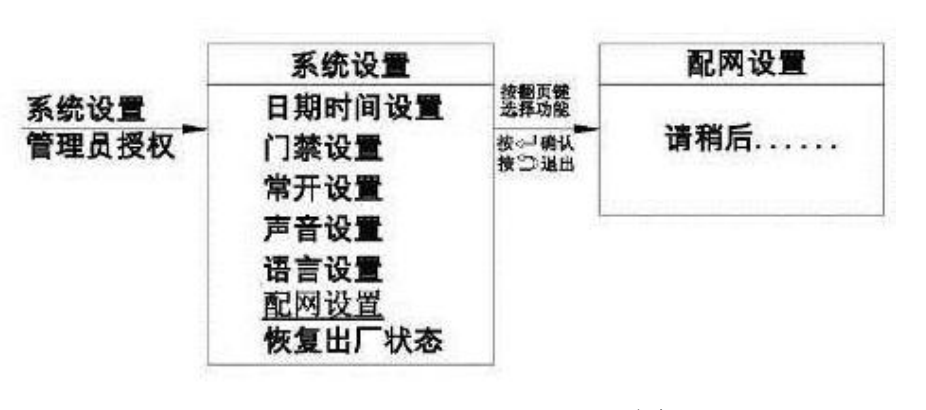

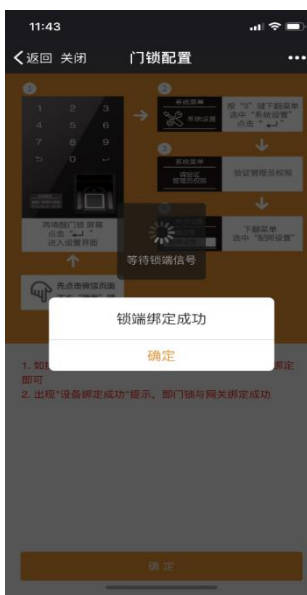

图 8

- 注: 锁端配网操作步骤:
  - 1、操作智能锁进入到锁的"系统设置"界面;
  - 2、在系统设置中找到"配网设置";
  - 3、点击选择"配网设置"即可;
  - 4、如操作超时,则重新点击下一步,再进行"配网设置"即可。

## <u>TENŌN</u>

5、公众号页面出现"设备绑定成功"消息提示,即设备绑定成功; ③配置门锁成功如图9所示

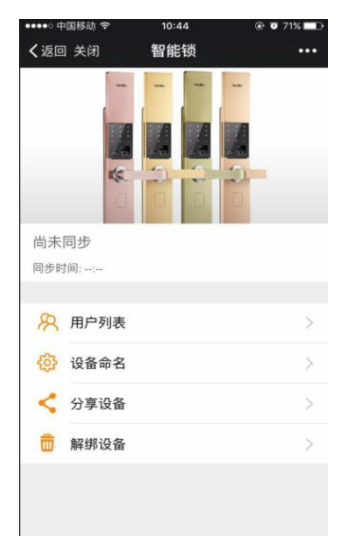

图 9

注: 在锁端开门成功后即可同步时间。

#### 消息推送

①添加用户提醒:锁添加用户,该用户信息将会实时推送到微信管理页面,如图 10 所示;

②删除用户提醒:锁上删除用户,该用户信息将会实时推送到微信管理页面,如 图 11 所示;

③开门提醒:开门信息将会实时推送到微信消息界面,如图 12 所示;

④防撬报警提醒:锁端被撬时,报警信息将实时推送到微信消息界面,如图13 所示;

⑤低电压报警提醒:锁端电量不足时,低电量报警信息将会实时推送到微信消息 界面,如图 14 所示;

⑥指纹多次尝试开锁提醒:锁端指码五次尝试开锁失败时,报警信息将会实时推送到微信消息界面,如图 15 所示;

⑦密码多次尝试开锁提醒:锁端密码五次尝试开锁失败时,报警信息将会实时推送到微信消息界面,如图 16 所示。

⑧卡多次尝试开锁提醒:锁端卡五次测试开锁失败时,报警信息将会实时推送到 微信消息界面,如图17所示。

⑨反劫持 SOS 求救信息:在注册普通用户 ID(035-040)后,当使用该 ID 范围 内权限开锁验证时,开锁正常,但微信会推送 SOS 求救信息,如图 18 所示。

⑩智能锁使用信息推送:在公众号的消息记录选项里,能够查询到智能锁的使用 历史信息,如图 19 所示。

⑪解除绑定成功信息:在微信网关上长按复位按键5秒,会收到微信公众号推送的解除绑定信息,如图20所示。

# TEND

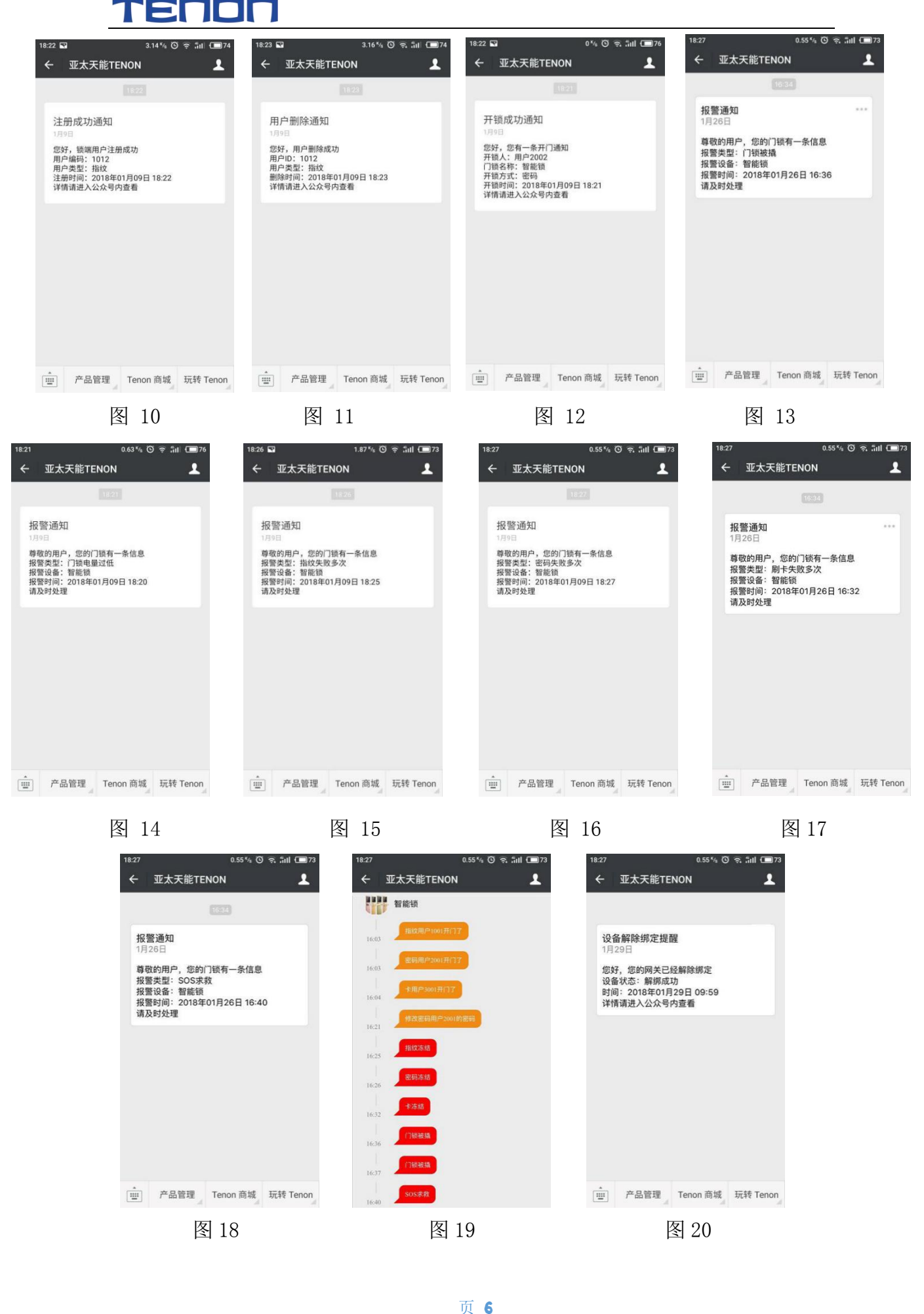

# TENON

## 恢复出厂设置状态

长按网关背部按键 5 秒或者短按一次,这时网关红色指示灯变亮,松开按键, 红色指示灯灭,等待 5 秒,网关自动重启,黄灯由常亮变为快闪,网关恢复初始 设置成功。